## GET THE DIRT ON YOUR DIRT

## 1. Go to <u>https://websoilsurvey.sc.egov.usda.gov/App/WebSoilSurvey.aspx</u>

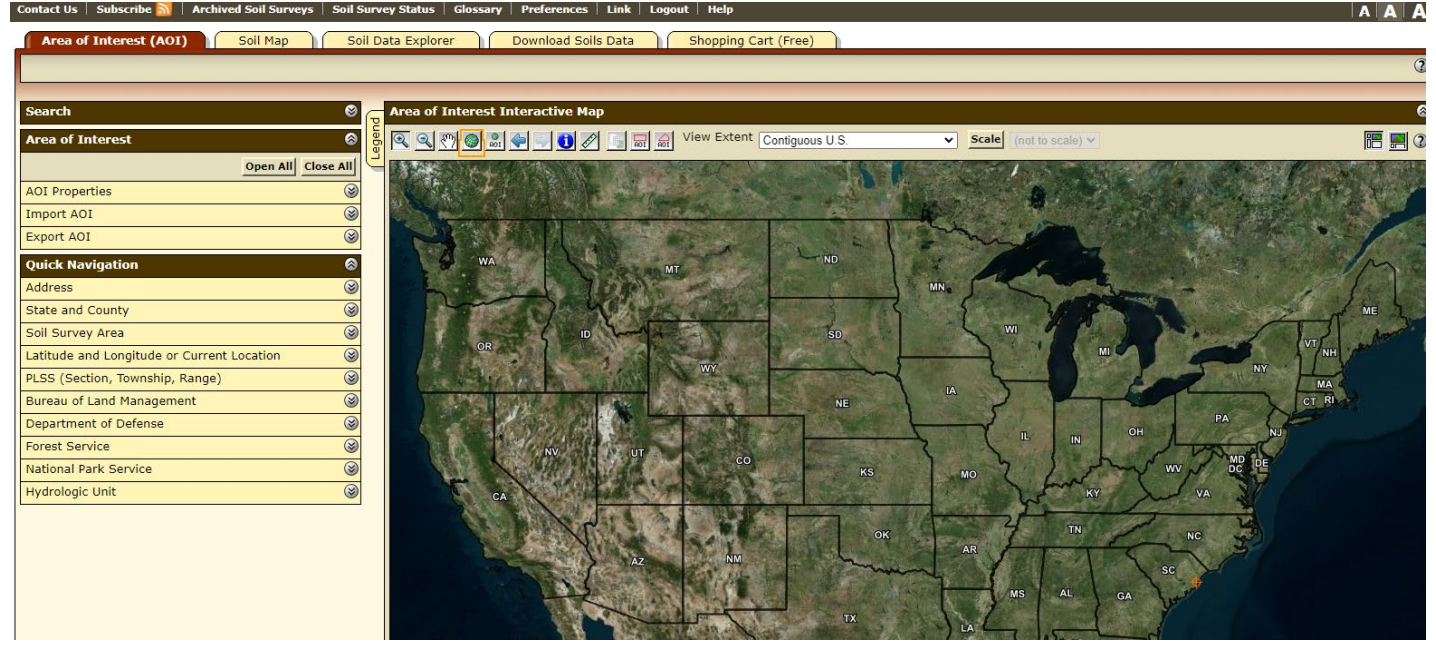

2. Under "Quick Navigation" open the address box and enter your address. Click View. The map should zoom to your area.

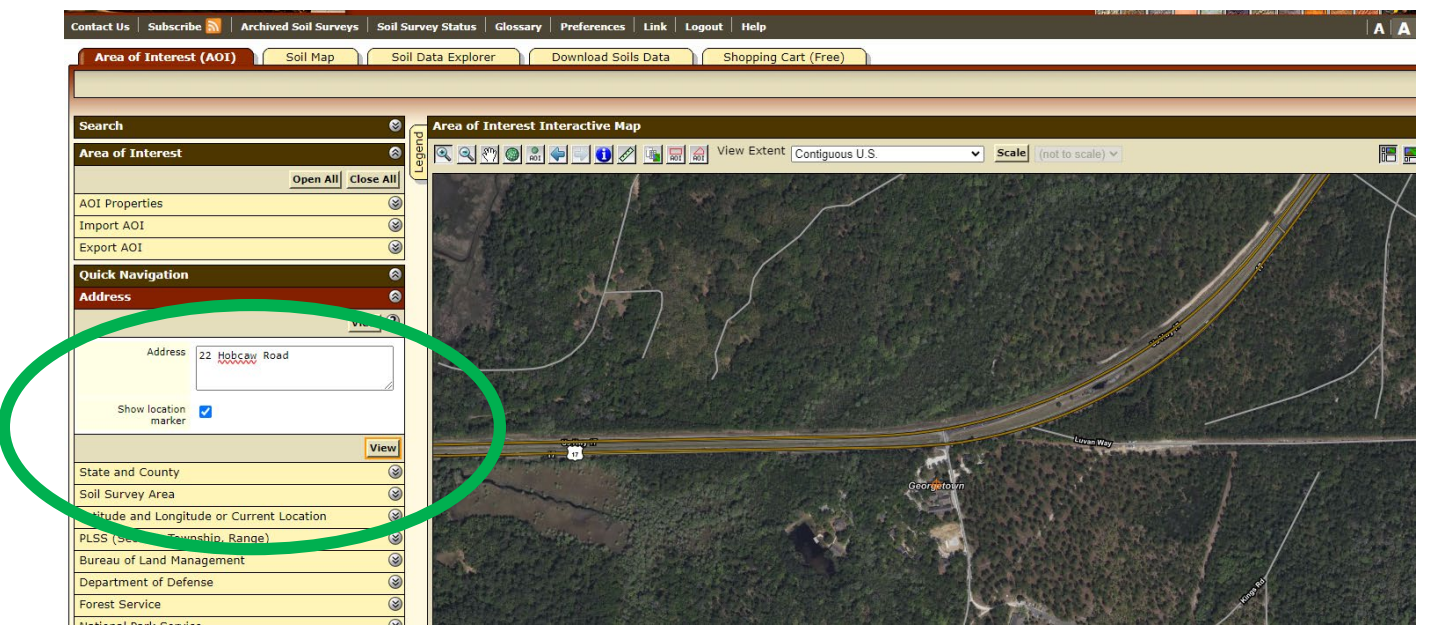

3. Go to the (tiny) AOI define box at the top of the map (shown by green arrow below). Click on it and use the tool to draw a rectangle over the area of interest. A box with diagonal blue lines should appear.

| Area of Interest Interactive Map  arch ea of Interest  Open All Close Al  D Properties  Clear AOI  I Information  Use Soil Survey Area Map Unit Symbols  Use Soil Survey Area Map Unit Symbols  Use National Map Unit Symbols  Area (acres)  Data Availability Tabular and Spatial, complete Tabular Data Version 19, Sep 7, 2022 Spatial Data Version 3, Sep 15, 2019  Clear AOI  port AOI  port                                                                                                    |                        |                                                             |          |
|----------------------------------------------------------------------------------------------------|------------------------|-------------------------------------------------------------|----------|
| ea of Interest<br>ea of Interest<br>Open All Close All<br>D Properties<br>Clear AOI<br>I Information<br>Mare<br>Map Unit Symbols<br>O Use Soil Survey Area Map Unit<br>Symbols<br>O Use Kational Map Unit Symbols<br>O Use Kational Map Unit Symbols<br>O Use K                                                                                                    | arch                   |                                                             | Ø c      |
| Open All Close All   Open All Close All   Clear AOI   I Information   I use National Map Unit Symbols   Use National Map Unit Symbols   Use National Map Unit Symbols   Use National Map Unit Symbols   Use National Map Unit Symbols   Use National Map Unit Symbols   Use National Map Unit Symbols   Use National Map Unit Symbols   Use National Map Unit Symbols   Use National Map Unit Symbols   Use National Map Unit Symbols   Data Available from Web Soil Survey   Tabular Data Version 19, Sep 7, 2022   Spatal Data Version 19, Sep 7, 2022   Spatal Data Version 19, Sep 7, 2024   Address   22 Hobbergy Road                                                                                                    |                        |                                                             |          |
| Open All Close All   D1 Properties Clear ADI   Clear ADI Clear ADI   I Information Clear ADI   Map Unit Symbols Use Sold Survey Area Map Unit Symbols   Area (acres) 421.7   Data Available from Web Soll Survey Clear ADI   Port ADI Clear ADI   port ADI Port ADI   port ADI Port ADI   Address 22 thobcart Read                                                                                                    | rea of Interest        |                                                             |          |
| Di Properties   Clear ADI   I Information   Name   Map Unit Symbols   Use Soil Survey Area Map Unit   O Use National Map Unit Symbols   Area (acres)   421.7   I bata Availability   Tabular Data   Version 19, Sep 7, 2022   Spatial Data   Yersion 3, Sep 16, 2019     Clear ADI   Ort AOI   Ort AOI   Ort Aoi   Ort Address   22 Hobbear Road                                                                                                    |                        | Open All                                                    | ose All  |
| Clear AOI   I Information   Image   Mape Unit Symbols   Image Unit Symbols   Image Unit Symbols                                                                                                    | AOI Properties         |                                                             | 8        |
| I Information  I Information  Use Soil Survey Area Map Unit Symbols  Lea Kational Map Unit Symbols  Area (acres)  Area (acres)                                                                                                    |                        | Clear                                                       | AOI 2    |
| Name<br>Map Unit Symbols                                                                                                    | AOI Information        |                                                             | 2 3      |
| Map Unit Symbols                                                                                                    | Name                   |                                                             |          |
| Map Unit Symbols                                                                                                    | Mars Halt Cambrida     | L                                                           |          |
| Outse National Map Unit Symbols         Area (acres)       421.7         I Data Available from Web Soil Survey       ②         Orgetown County, South Carolina (SCO43)       ③         Data Availability       Tabular and Spatial, complete         Tabular Data       Version 19, Sep 7, 2022         Spatial Data       Version 3, Sep 16, 2019         Clear AOI       ④         port AOI       ④         ick Navigation       ⑥         dress       ⑤         View       ⑦         Address       22 Hobbean Road                                                                                                    | Map Unit Symbols       | <ul> <li>Use Soil Survey Area Map Ur<br/>Symbols</li> </ul> | t        |
| Area (acres) 421.7<br>I Data Available from Web Soll Survey<br>orgetown County, South Carolina (SCO43)<br>Data Availability Tabular and Spatial, complet<br>Tabular Data Version 19, Sep 7, 2022<br>Spatial Data Version 19, Sep 7, 2022<br>Spatial Data Version 3, Sep 16, 2019<br>Clear AOI<br>port AOI<br>or<br>Address C2 Hobbeau Road                                                                                                    |                        | O Use National Map Unit Symb                                | ls       |
| I Data Available from Web Soil Survey (2) (2)<br>orgetown County, South Carolina (SC043)<br>Data Availability Tabular and Spatial, complete<br>Tabular Data Version 19, Sep 7, 2022<br>Spatial Data Version 3, Sep 16, 2019<br>(Lear AOI<br>port AOI<br>(Rear AOI<br>(Rear AO             | Area (acres)           |                                                             | 421.7    |
| orgetown County, South Carolina (SC043)<br>Deta Availability Tabular and Spatial, complete<br>Tabular Data Version 19, Sep 7, 2022<br>Spatial Data Version 3, Sep 16, 2019<br>Clear AOI<br>port AOI<br>opt AOI<br>clear AOI<br>wick Navigation<br>dress<br>Clear AOI<br>wick Navigation<br>dress<br>Clear AOI<br>address<br>Clear AOI                                                                                                    | ioil Data Available fr | om Web Soil Survey                                          | 2 3      |
| Data Availability Tabular and Spatial, complete<br>Tabular Data Version 19, Sep 7, 2022<br>Spatal Data Version 3, Sep 16, 2019<br>Clear AOI<br>port AOI<br>port AOI<br>Clear AOI<br>ick Navigation<br>dress<br>Clear AOI<br>Clear AOI | Georgetown County,     | South Carolina (SC043)                                      |          |
| Tabular Data Version 19, Sep 7, 2022<br>Spatial Data Version 3, Sep 16, 2019<br>Clear AOI<br>port AOI<br>ort AOI<br>ick Navigation<br>dress<br>View 7<br>Address 22 Hobbay Road                                                                                                    | Data Availability      | Tabular and Spatial, complete                               |          |
| Spatial Data Version 3, Sep 16, 2019  Clear A0I  port A0I  ick Navigation  dress  View  Address  22 Hobcew Road                                                                                                    | Tabular Data           | Version 19, Sep 7, 2022                                     |          |
| Clear A01       port A01       @       ick Navigation       dress                                                                                                    | Spatial Data           | Version 3, Sep 16, 2019                                     |          |
| port AOI ©<br>port AOI ©<br>hick Navigation ©<br>dress ©<br>View ©<br>Address 22 Hobcew Road                                                                                                    |                        | ci                                                          | ar AOI   |
| port AOI ©<br>hick Navigation ©<br>dress ©<br>Address 22 Hobbert Road                                                                                                    | Import AOI             |                                                             | <u> </u> |
| ick Navigation ©<br>dress ©<br>Address 22 Hobbert Road                                                                                                    | Export AOI             |                                                             | 8        |
| Address 22 Hobscey Road                                                                                                    | Quick Navigation       |                                                             | 0        |
| Address 22 Hobsay Road                                                                                                    | Addross                |                                                             | 8        |
| Address 22 Hobsey Road                                                                                                    | Address                |                                                             |          |
| Address 22 Hobcey Road                                                                                                    |                        | <u>_</u>                                                    | iew Ø    |
|                                                                                                    | Address                | 22 Hobcaw Road                                              |          |
|                                                                                                    |                        | Contraction Pro-                                            |          |

 Click on the Soil Map tab at the top. A bunch of orange lines with some numbers in them should appear. Click on any of the soil types at the left to open a window with a description of the soil. Note the "Typical profile" section.

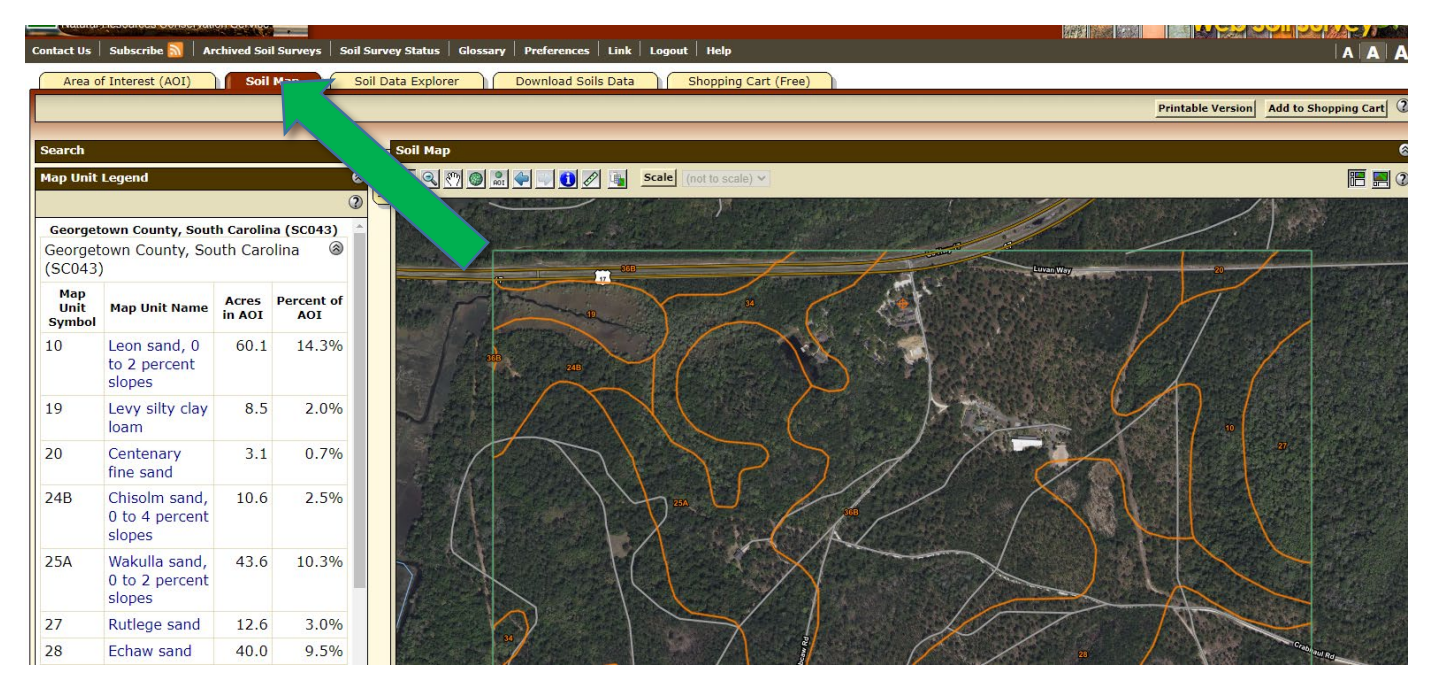

5. Next click on the "Soil Data Explorer" tab at the top. A menu of options for Suitabilities and Limitations Ratings appears at the left. Click on the down arrow icon to open each topic, then use "View Description" to find more info, and click "View Rating" to see it on the map. You can click the legend tab to open a map legend for the layer you have displayed. To change layers, just click into another and click "View Rating" for that layer.

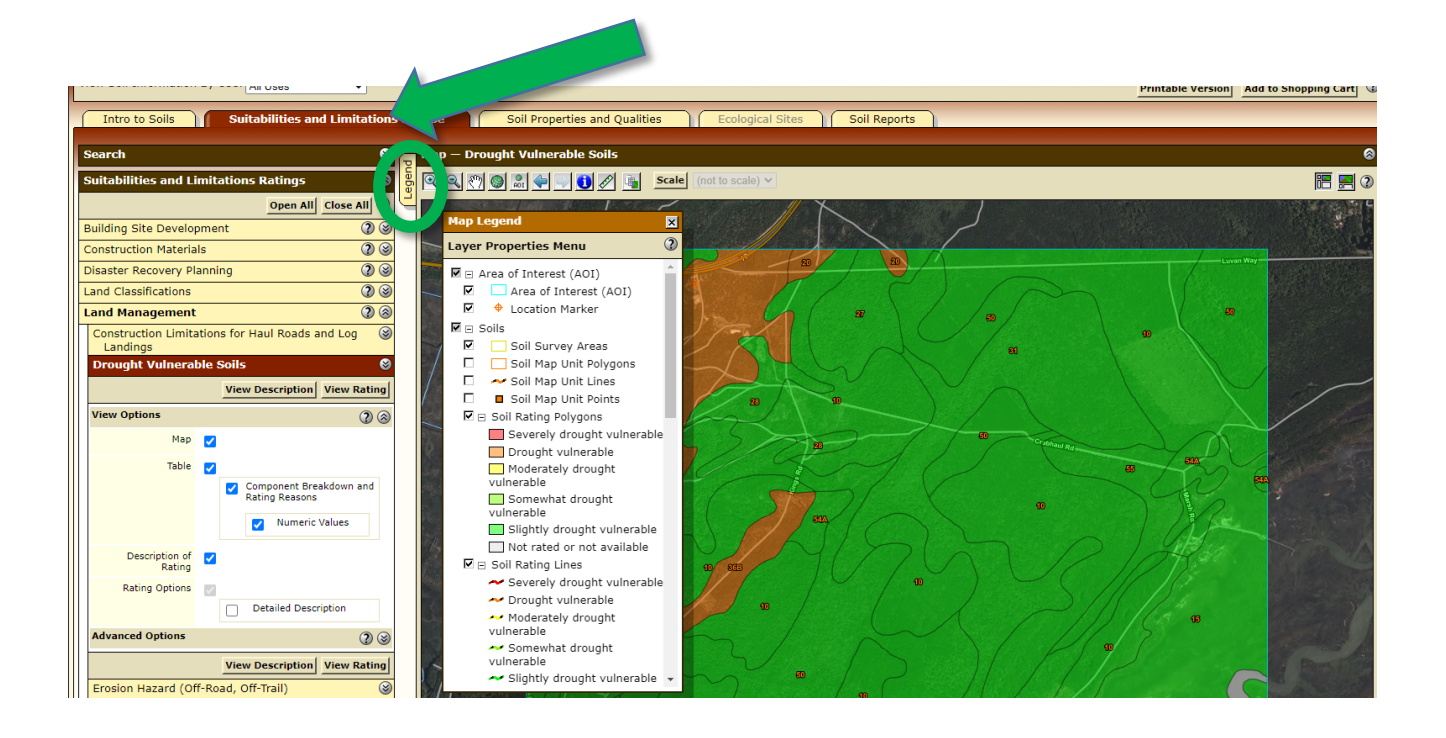

## **QUESTIONS:**

Are your soils drought vulnerable?

Would your yard be a good place for a playground? How about a sanitary landfill? Could you start a Muscadine wine grape vineyard? Would Gopher Tortoises like to live in your yard?

Select the "Soil Properties and Qualities" tab. Can you find out what the Parent Material Name of your soil is?

## **BONUS QUESTION**

What is the South Carolina State Soil?